### 新入生・保護者等の情報登録 入力マニュアル

### 福岡工業大学

### 福岡工業大学短期大学部

(ご注意) このマニュアルは、PCとタブレットの画面で説明しています。 スマートフォン画面は、フォームの形状が異なりますが、内容は同じです。

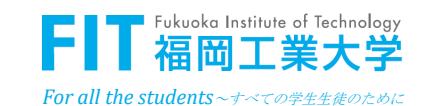

## ■ 入力前のご準備

- □ これから入学手続きをしようとしている学科の 「受験 番号(5ケタ)」をご準備ください。
- □ ここでは、入学者本人、保護者等の氏名、生年月日、住所、電話番号、メールアドレス等の入学に必要な情報を登録していただきます。
- □最後に確認画面が表示されます。登録内容を確認のうえ、 登録ボタンを押してください。
- □登録ボタンを押したら、登録受付画面の表示と連絡先と なる方に登録受付のメールを自動送信します。
- □ <u>ご登録後に登録内容を修正</u>する場合も、この画面で再登 録することが可能です。

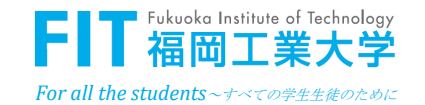

## ■ ログイン画面

<u>ログイン画面</u>

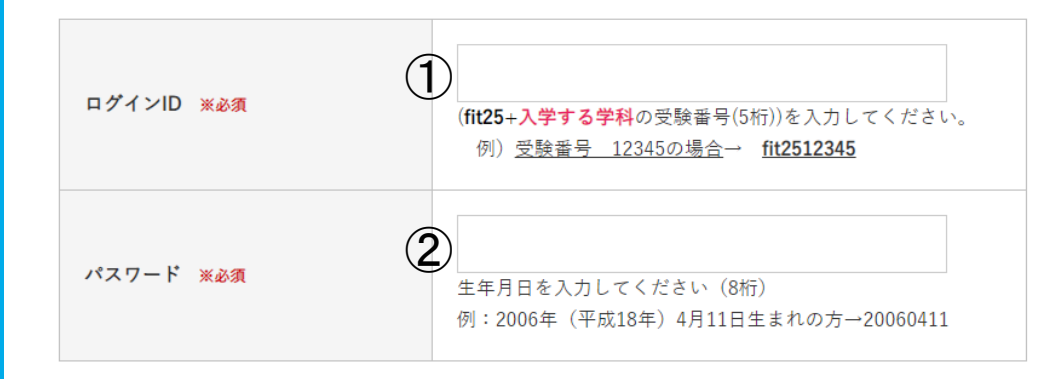

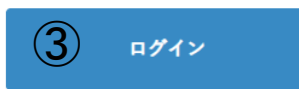

①fit25+入学する学科の受験番号 (5桁)を入れてください。

例:受験番号 12345 ⇒ fit2512345

#### ②入学者の生年月日(8ケタ)を入力 してください。

例:2006年(平成18年)4月11日生まれの方⇒20060411

③ログインボタンを押してください。

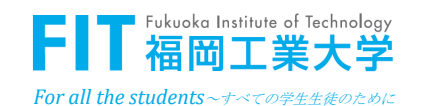

# 連絡先となる方の情報登録画面

入学関連情報登録フォーム

| 新規登録か、修正かを選択してくだ<br>さい。 ※ 必須                                                                                                    | <ul> <li>○ 新規登録</li> <li>○ 修正</li> <li>既に登録した内容の文言等を修正する場合は、「修正」を選択してください。</li> <li>「学科の変更」は、「学科変更申請フォーム」から申請してください。</li> </ul> |
|----------------------------------------------------------------------------------------------------|----------------------------------------------------------------------------------------------------|
| 連絡先となる方 メ 必須 2                                                                                                    | <ul> <li>○ 新入生本人</li> <li>● 父</li> <li>○ 母</li> <li>○ その他</li> </ul>                                                            |
| 父・母またはその他を選択されての<br>の氏名(全角) ※ 必須                                                                                                    | 2 名                                                                                                    |
| 電話番号 (半角) ※必須 4                                                                                                    | · · · · · · · · · · · · · · · · · · ·                                                                                           |
| メールアドレス(半角) ***5                                                                                                    | (理意记)                                                                                                    |
| ■不備があった場合の連絡先<br>入力内容に不備があった場合、電話もしくはメールにて連絡をする場合があります。<br>また、登録完了時に『連絡先となる方』のメールアドレスへ本学より登録受付メールを送信します。<br>【@fit.ac.jp】ドメインのメールを受信できるよう設定をお願いします。                          |                                                                                                    |
| 個人情報の取扱いについて 6                                                                                                    | □ 同音します                                                                                                    |
| 個人情報保護について                                                                                                    |                                                                                                    |
| 福岡工業大学及び福岡工業大学短期大学部は、ご登録いただいた氏名、住所その他個人情報を学生生活・<br>修学支援のために利用し、それ以外の用途には一切使用せず、厳重に管理します。また、本学 <u>個人情報保</u><br>護規程、並びに入学手続きガイダンス記載の「個人情報の取り扱いについて」をご確認いただき、同僚の<br>上、お進みください。 |                                                                                                    |

### (連絡先となる方の情報を入力してください。)

連絡先となる方の情報登録画面 ①新規登録の場合は「新規」、修正する場合は 「修正」を選択してください。 ※修正の場合も②~⑥まで入力が必要です。

②入学者と連絡先となる方との関係を選択してください。

③連絡先となる方の氏名を入力してください。 (入学者本人が登録する場合は、氏名欄は非 表示です。)

- ④連絡先となる方の電話番号を入力してください。 不備等があった場合、本学から連絡をする場合 があります。
- ⑤連絡先となる方のメールアドレスを入力してくださ い。このメールアドレス宛に登録完了メールを自 動送信します。
- ⑥個人情報の取扱いについて、ご確認いただき、同意 した上で「同意します」にチェックを入れて下さい。

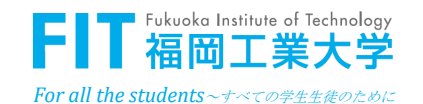

3

# ■ 入学者情報登録の画面

入学者情報登録

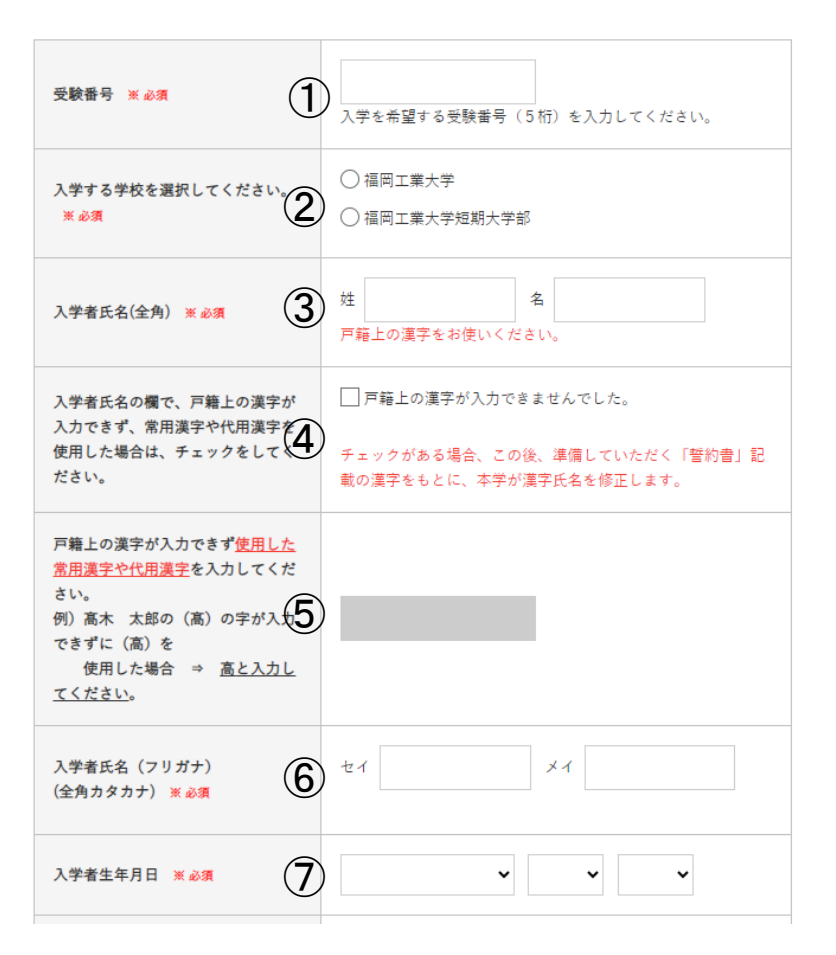

#### <u>入学者情報登録の画面</u>

①受験番号を入力してください。

②入学する学校を選択してください。

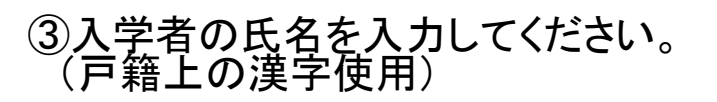

④③で、戸籍上の漢字が使用(入力)できず、 常用漢字や代用漢字を使用した場合は、 「口」にチェックを入れてください。 <u>※誓約書には、戸籍上の漢字で必ず記入ください。</u>

⑤戸籍上の漢字が入力できず使用した常用漢字や代用漢字を入力してください。
 例)高木 太郎の(高)の字が入力できずに
 (高)を使用した場合 ⇒ 高と入力してください。

⑥入学者の氏名(フリガナ)を入力してください

⑦入学者の生年月日を入力してください。

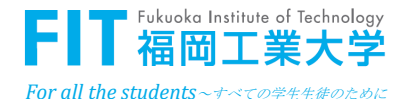

## ■ 入学者情報登録の画面

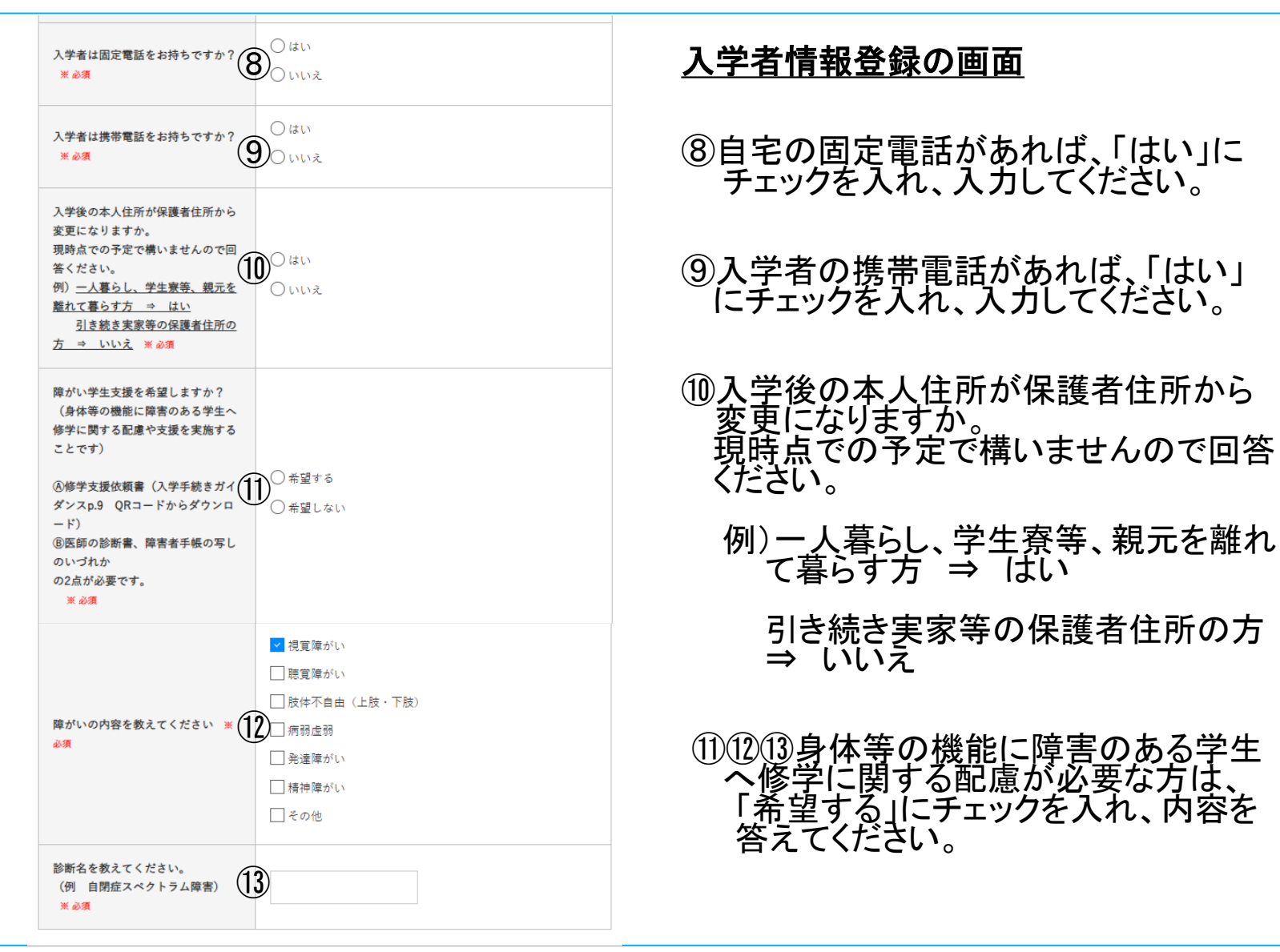

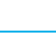

5

#### For all the students~ナベての学生生徒のために

出

Fukuoka Institute of Technology

## ■ 保護者1情報登録画面

#### 保護者1(入学後、必要書類などの郵送物を送付します)

- 保護者欄には、原則として、父母、又は民法上の親権者2名を「保護者1」「保護者2」にそれぞれ登録をしてください(父母又は親権者が1名のみの場合には、当該1名の登録をしてください)
- 入力の情報については、緊急時の連絡先として使用させていただきます。

| 入学者との続柄 ※ 必須 1                                                                                                    | <ul> <li>● 父</li> <li>○ 母</li> <li>○ その他</li> </ul> |
|----------------------------------------------------------------------------------------------------|-----------------------------------------------------|
| 保護者1氏名(全角) ※必須 2                                                                                                    | 姓 福岡 名 一郎                                           |
| 保護者1氏名(フリガナ)<br>(全角カタカナ) ※必須                                                                                                    | セイ フクオカ メイ イチロウ                                     |
| 郵便番号 ★ 必須                                                                                                    | 811 - 0214 住所検索                                     |
| 都道府県 ※ 2/2                                                                                                    | 福岡県 ✔                                               |
| 市区町村 ※ 必須                                                                                                    | 福岡市東区                                               |
| <ul> <li>丁・番地</li> <li>※丁・番地は、ハイフンで入力する</li> <li>こと</li> <li>(○) <u>3-30-1 (半角数字)</u></li> <li>(×) <u>3丁目30番1号(全角数字</u></li> <li>NG) ※ 必須</li> </ul> | 和白東3-30-1                                           |
| 建物名・部屋番号                                                                                                    | 00マンション00号室                                         |

### 保護者1情報登録の画面 ※保護者1は、授業料等の納付書など重要書類の 送付先となります。

①入学者との関係(続柄)を選択してください。②保護者1氏名を入力してください。

③保護者1氏名(フリガナ)を入力してください。

④住所を入力してください。

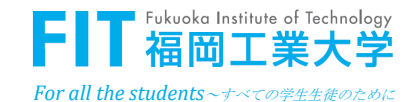

| 保護者1は固定電話をお持ちですか<br>※ 必須            | <ul> <li>はい</li> <li>いいえ</li> </ul> |
|-------------------------------------|-------------------------------------|
| 保護者1固定電話(半角)                        |                                     |
| 保護者1は携帯電話をお持ちです                     | <ul> <li>はい</li> <li>いいえ</li> </ul> |
| 保護者1携帯電話(半角)                        |                                     |
| 保護者1はメールアドレスをお持<br>すか? ※ <i>必</i> 須 | <ul> <li>はい</li> <li>いいえ</li> </ul> |
| 保護者1メールアドレス(半角)                     | (ret 20)                            |

#### 保護者1情報登録の画面 ※保護者1は、授業料等の納付書なる

※保護者1は、授業料等の納付書など重要書類の 送付先となります。

⑤固定電話番号を入力してください。

⑥携帯電話番号を入力してください。

⑦メールアドレスを入力してください。

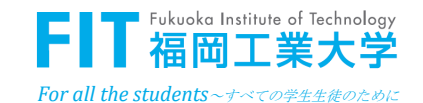

### |保護者2情報登録画面

| 休禮伯乙 |  |
|------|--|

- 保護者欄には、原則として、父母、又は民法上の親権者2名を「保護者1」「保護者2」にそれぞれ登録をしてください(父母又は親権者が1名のみの場合には、当該1名の登録をしてください)。
- 入力の情報については、緊急時の連絡先として使用させていただきます。

| 保護者人数                                                                                             | <ul> <li>○ 保護者人数は1名です。</li> <li>● 保護者人数は1名ではありません。</li> </ul> |
|---------------------------------------------------------------------------------------------------|---------------------------------------------------------------|
| 入学者との続柄 ※必須 2                                                                                     | <ul> <li>○ 父</li> <li>● 母</li> <li>○ その他</li> </ul>           |
| 保護者2氏名(全角) ※必須                                                                                    | 姓 福岡 名 和子                                                     |
| 保護者2氏名(フリガナ)<br>(全角カタカナ) ※必須                                                                      | セイ フクオカ メイ カズコ                                                |
| 郵便番号 <b>※必须</b> 5                                                                                 | 811 0214 住所検索                                                 |
| 都道府県 <mark>※必須</mark>                                                                             | 福岡県 ✔                                                         |
| 市区町村(全角) ※必須                                                                                      | 福岡市東区                                                         |
| 丁・番地<br>※丁・番地は、ハイフンで入力する<br>こと<br>(○) <u>3-30-1 (半角数字)</u><br>(×) <u>3丁目30番1号(全角数字</u><br>NG) ※必須 | 和白東3-30-1                                                     |
| 建物名・部屋番号                                                                                          | 00マンション00号室                                                   |

### <u>保護者2情報登録</u>

 ①保護者が1名の方は、チェックをして「次へ」 お進みください。
 ②入学者との関係(続柄)を選択してください。
 ③保護者2に登録する方の氏名を入力してください。
 ④氏名(フリガナ)を入力してください。

⑤住所を入力してください。

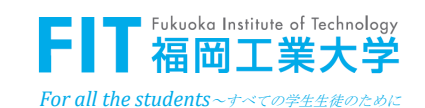

### ■ 保護者2情報登録画面

| 保護者2は固定電話をお持ちですか<br>※必須      | <ul> <li>はい</li> <li>いいえ</li> </ul>     |
|------------------------------|-----------------------------------------|
| 保護者2固定電話(半角)                 |                                         |
| 保護者2は携帯電話をお持ちですか<br>※必須      | <ul> <li>● はい</li> <li>○ いいえ</li> </ul> |
| 保護者2携帯電話(半角)                 |                                         |
| 保護者2はメールアドレスをお持ちの<br>すか? ※必須 | <ul> <li>はい</li> <li>いいえ</li> </ul>     |
| 保護者2メールアドレス(半角)              | (商業認)                                   |

#### 保護者2情報登録

⑥固定電話番号を入力してください。⑦携帯電話番号を入力してください。⑧メールアドレスを入力してください。

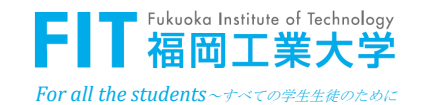

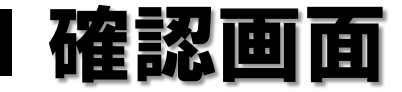

| 新規のご登録か、修正の登録かを選<br>択してください。                                     | 新規登録                        |
|------------------------------------------------------------------|-----------------------------|
| 連絡先となる方                                                          | \$                          |
| 保護者・その他を選択された方は氏<br>名                                            | 福岡 太朗                       |
| 電話番号(半角)                                                         | 090-0000-0000               |
| メールアドレス                                                          | fukuoka@yahoo.ac.jp         |
| 個人情報の取扱いについて                                                     | 同意します                       |
| 受験番号                                                             | 12345                       |
| 入学する学校を選択してください。                                                 | 福岡工業大学                      |
| 入学する学部・学科名を選択してく<br>ださい                                          | 工学部 電子情報工学科                 |
| 障がい学生支援を希望しますか?<br>(身体等の機能に障害のある学生へ<br>修学に関する配慮や支援を実施する<br>ことです) | 希望する                        |
| 障がいの内容を教えてください                                                   | 聴覚障がし、                      |
| 診断名を教えてください。<br>(例 自閉症スペクトラム障害)                                  | 難聴障がい                       |
| 入学者氏名                                                            | 福岡 太朗                       |
| 入学者氏名の欄で、戸籍上の漢字が<br>入力できず、常用漢字や代用漢字を<br>使用した場合は、チェックをしてく<br>ださい。 | 戸籍 <u>上</u> の漢字が入力できませんでした。 |
| 入学者氏名(フリガナ)                                                      | フクオカ タロウ                    |
| 生年月日                                                             | 2005年(平成17年)04月06日          |
| 固定電話                                                             | 092-000-0000                |
| 携带電話                                                             | 090-0000-0000               |
| メールアドレス                                                          | fukuoka@yahoo.ac.jp         |

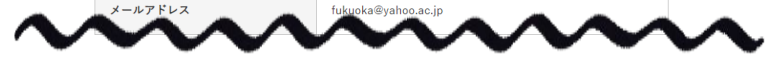

#### <u>確認画面</u>

#### 登録内容を確認してください。 お間違えがなければ、最下部の登録ボタンを 押してください。

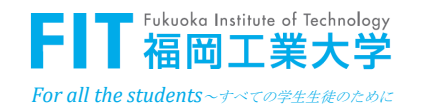

#### 登録受付画面

ご登録ありがとうございました。 まだ手続き完了ではございません。 続いて、<u>STEP1(2)以降</u>を順次進めてください。

※入試種別により、手続き期限が異なります。 必ず「入学手続きガイダンス」をご確認ください。

※この登録受付画面とは別に、連絡先となる方のメールアドレス宛に、登録受付 メールを自動送信しています。

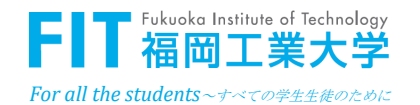